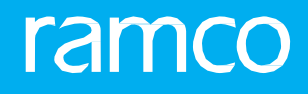

# RAMCOAVIATIONSOLUTION VERSION 5.9 USERGUIDE FLOAT MANAGEMENT

# ramco

©2020 Ramco Systems Limited. All rights reserved. All trade marks acknowledged.

This document is published by **Ramco Systems Ltd**. Without any warranty. No part of this document may be reproduced or transmitted in any form or by any means, electronic or mechanical, for any purpose without the written permission of **Ramco Systems Limited**.

Improvements and changes of this text necessitated by typographical errors, inaccuracies of current information or improvements to software programs and/or equipment, may be made by Ramco Systems Limited, at anytime and without notice. Such changes will however, be incorporated into new editions of this document. Any hardcopies of this document are to be regarded as temporary reference copies only.

The documentation has been provided for the entire Aviation solution, although only a part of the entire solution may be deployed at the customer site, in accordance with the license agreement between the customer and **Ramco Systems Limited**. Therefore, the documentation made available to the customer may refer to features that are not present in the solution purchased / deployed at the customer site.

# **ABOUT THIS MANUAL**

This manual briefly describes the basic processes and functions in Ramco Aviation Solution.

# WHO SHOULD READ THIS MANUAL

This manual is intended for users who are managing the Aviation industry processes and are new to Ramco Aviation Solution. This manual assumes that the user is familiar with the Aviation Industry nomenclatures and systems based software.

# HOW TO USE THIS MANUAL

Ramco Aviation Solution provides extensive Online Help that contains detailed instructions on how to use the application. Users are suggested to use this manual for specific references, along with the Online Help. This manual contains enough information to help the users perform the basic tasks and points toward the Online Help for more detailed information.

# HOW THIS MANUAL IS ORGANIZED

The UserGuide is divided into 2 chapters and index. Given below is a brief run-through of what each chapter consists of.

Chapter 1 provides an overview of the entire **Float Management** business component. The sub-processes are explained in the remaining chapters.

Chapter 2 focuses on the Float Management sub-process.

The Index offers a quick reference to selected words used in the manual.

# **DOCUMENT CONVENTIONS**

- The data entry has been explained taking into account the "Create" business activity. Specific references (if any) to any other business activity such as "Modify" and "View" are given as "Note" at the appropriate places.
- Boldface is used to denote commands and user interface labels.

Example: Enter Company Code and click the Get Details pushbutton.

• Italics used for references.

Example: See Figure 1.1.

The<sup>™</sup>icon is used for Notes, to convey additional information.

# **REFERENCE DOCUMENTATION**

This UserGuide is part of the documentation that comes with Ramco Aviation Solution.

The documentation is generally provided in two forms:

- The Documentation CD in Adobe® Systems Portable Document Format (PDF).
- Context-sensitive Online Help information accessible from the application screens.

# WHOM TO CONTACT FOR QUERIES

Please locate the nearest office for your geographical area from www.ramco.com for assistance.

# contents

| 1           | INTR       | RODUCTION                                            | . 5 |
|-------------|------------|------------------------------------------------------|-----|
| 2           | <b>FLO</b> | AT MANAGEMENT                                        | . 7 |
| <b>2.</b> 1 | L DEF      | INING FLOAT ENTITIES AND FLOAT MANAGEMENT PARAMETERS | 8   |
|             | 2.1.1      | Defining Float Entities                              | 8   |
|             | 2.1.2      | Setting Float Management Parameters                  | 8   |
| 2.2         | 2 MAI      | NAGING FLOAT PLAN                                    | 10  |
|             | 2.2.1      | Managing Float Forecast Plan                         | 10  |
| 2.3         | B MAI      | NAGING FLOAT RUN                                     | 12  |
|             | 2.3.1      | Managing Float Run                                   | 12  |
| 2.4         | FLO        |                                                      | 15  |
|             | 2.4.1      | Managing Utilization                                 | 15  |
|             | 2.4.2      | Managing MTBUR                                       | 16  |
|             | 2.4.3      | Managing Costs                                       | 16  |
|             | 2.4.4      | Managing Demand                                      | 17  |
|             | 2.4.5      | Managing Scrap Rate                                  | 18  |
| 2.5         | 5 MAI      | NAGING TAT FOR FLOAT COMPUTATION                     | 20  |
|             | 2.5.1      | Managing Default Lead Time Definition                | 20  |
|             | 2.5.2      | Managing Lead Time                                   | 21  |
| 2.6         | 5 MAI      | NAGE FLOAT PLAN AND RUN                              | 22  |
|             | 2.6.1      | Managing Float Plan and Run                          | 22  |
| 2.7         | 7 FLO      | AT RESULTS                                           | 23  |
|             | 2.7.1      | Reviewing Float Results                              | 23  |
|             | 2.7.2      | Reviewing Float                                      | 24  |

ramco

# **1INTRODUCTION**

Float Management addresses all the processes involved in maintaining float requirement such as:

- > Specifying the participating parameters to compute float.
- Forecast the scheduled and Unscheduled Demand values.
- Optimize the forecasted demand values using statistical methods.
- Computation of float quantity.
- Review and Actioning Float computation and Optimization of output.

Float Requirement is the quantity of spares to be maintained to meet the desired service levels. The Float Forecast Plan can be invoked in predefined frequency for float computation. The various criteria for Float Forecast Plan generation will be referencing to Part Attributes, Pool, Customer attributes, Aircraft attributes, etc. Float Computation will be done based on various participating parameters such as Utilization History, Utilization Projection, Scheduled Removals, Unscheduled Removals, Scheduled Demand Projections, MTBUR, Purchase and Repair Turn Around Time, Scrap Rate, Purchase and Repair Cost and Service Levels.

Float Plan carries the Periodicity and Effectivity that needs to manage revision cycles. Based on the Periodicity, runs will be auto generated in the system.

Float computation is performed through statistical concepts such as Poisson Distribution, Gaussian Distribution and Linear Programming. Optimization of computed demand/float quantity is also done using statistical concepts. Float Management also includes review of float computation and optimization of output. Based on the review of current float quantity, actions are initiated for the deficit stock scenarios. Simulation and updation through revision is managed for single part and bulk parts.

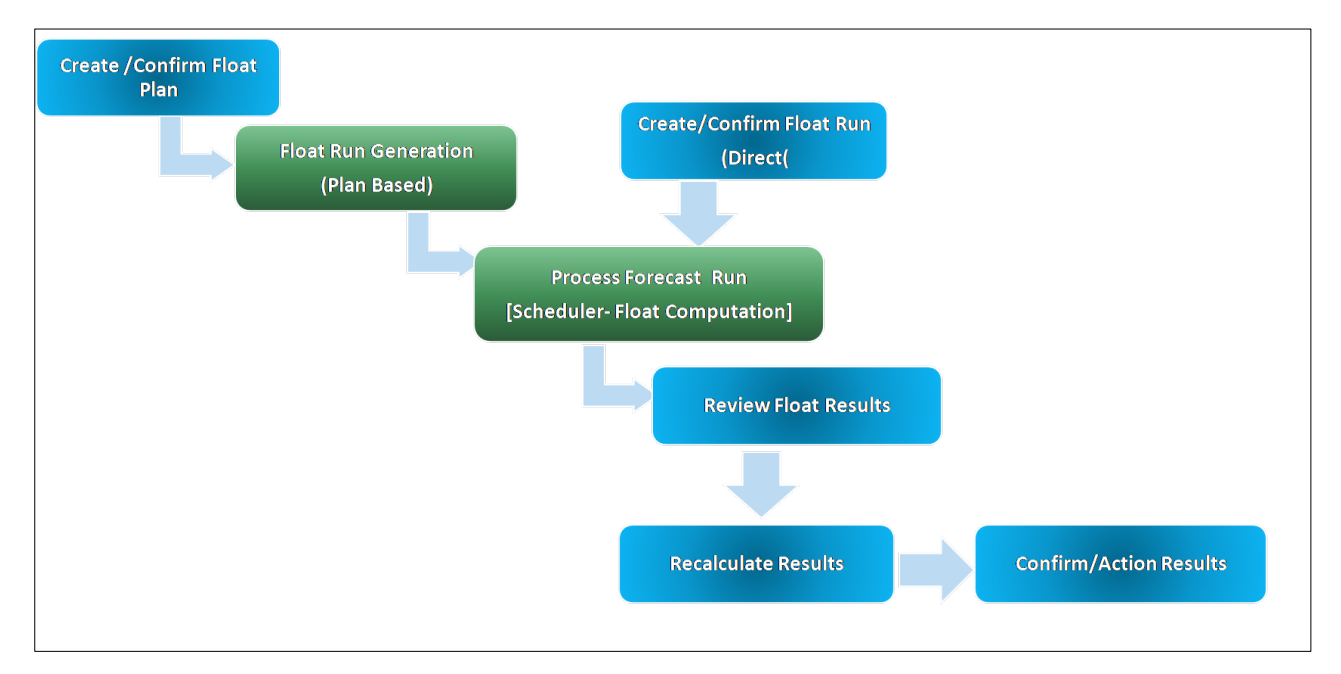

Figure 1.1 Float Management – Process Flow

# Scheduler Details:

Float Management uses two schedulers for Float Analysis and Float Run Computational purposes.

- Float Monthly Param population Used to Analyze Float for Computation This scheduler is executed once during the end of every month
- Float Run generation and Computation Ror Generation of Floar Run And Computation. This is executed Once in a day, recommended at the starting of the day.

For more details on Schedulers, refer to the Scheduler list excel '**Trn-Bsg-R58**-**Scheduler-ServiceBrokerList.xlsx**' which will be available along with the release.

# 2 FLOAT MANAGEMENT

Float Requirement is the quantity of spares to be maintained to meet the desired service levels. Float Forecast Plan will be invoked in predefined frequency for float computation. Float Computation is done based on various participating parameters such as Utilization History, Utilization Projection, Scheduled Removals, Unscheduled Removals, Scheduled Demand Projections, MTBUR, Purchase and Repair Turn Around Time, Scrap Rate, Purchase and Repair Cost and Service Levels.

Float Plan carries the Periodicity and Effectivity that needs to manage revision cycles. Based on the Periodicity, runs will be auto generated in the system. Review of Float Output and actioning includes review of float computation and optimization of output. Based on the review of current float quantity, actions are initiated for the deficit stock scenarios. Simulation and updation through revision is managed for single part and bulk parts.

# 2.1 DEFINING FLOAT ENTITIES AND FLOAT MANAGEMENT PARAMETERS

You can define float entities and set the float management parameters using this screen. Based on the options defined in this activity, user can set the process parameters for the Entities utilized in Float Management.

# 2.1.1 Defining Float Entities

1. Select the Set Float Management Parameters activity under the Float Management business component. The Set Float Management Parameters screen appears. *SeeFigure2.1.* 

| *      | S S     | et Floa | t Manag   | ement Parameters       |                             | RAM                         | CO OU-ramco role 🔻 📿 | :₽₽+:⊡                   |
|--------|---------|---------|-----------|------------------------|-----------------------------|-----------------------------|----------------------|--------------------------|
| Search | Criteri | ia ———  |           |                        |                             |                             |                      |                          |
|        |         |         |           | Entity Type Float Type | -                           | Status                      | Active 💌             |                          |
|        |         |         |           |                        | Get De                      | tails                       |                      |                          |
| Entity | Details |         |           |                        |                             |                             |                      |                          |
|        | 4       |         |           | Specify the Entity     |                             |                             |                      |                          |
|        | •       | 1 -     | 15/15     | -                      |                             |                             | ▼ ≤                  | Search Q                 |
|        |         | Entit   | y Type    | Туре                   | Entity                      | Description                 | Status               | Float Parameters Defined |
| 1      |         | Float   | Type      |                        | rioat                       | Alexandra Hilling March 11  | Active               | Tes                      |
| 2      |         | Float   | Type      |                        | All<br>Defeult Devia disitu | Default Designation History | Active               | Tes                      |
| 3      |         | Float   | Type      | *                      | Flash Blas                  | Clash Place                 | Active               | No                       |
| -      |         | Float   | туре      | •                      | Float Han                   | Float Plan                  | Active               | Tes                      |
| 2      |         | Float   | Type      | *                      | C Martha Bash               | C Martha Bash hara          | Active               | No                       |
| •      |         | Float   | туре      | *                      | 5 Month's hoat              | 6 Months float type         | Active               | NO                       |
| ·      |         | Float   | туре      | *                      | Hoat for Component          | Float for Component Parts   | Active               | Yes                      |
| 8      |         | Float   | туре      | *                      | New .                       | New                         | Active V             | res                      |
| 9      |         | Float   | т         | *                      | noats                       | ricat                       | Active               | No                       |
| 10     |         | Float   | туре      | *                      |                             | Float Type 1                | Active V             | res                      |
| 11     |         | Float   | т         | ~                      | FI 2                        | Float Type 2                | Active               | res                      |
| 12     |         | Float   | туре      | *                      | Float Type - ABC            | Float Type - ABC            | Active 🗸             | No                       |
| 13     |         | Float   | iype<br>- | ~                      | Float Type - DEF            | Float Type - DEF            | Active               | NO                       |
| 14     |         | Float   | Type      | *                      | Hoat Type - GHI             | Float Type - GHI            | Active 🗸             | No                       |
| 15     |         | Float   | Type      | ~                      | Float Type - JKL            | Float Type - JKL            | Active 🗸             | No                       |
| 16     |         |         |           | *                      |                             |                             | Active 🗸             |                          |
|        |         |         |           |                        |                             | Entity details              | for Parameters       |                          |
|        |         |         |           |                        |                             |                             |                      | •                        |

Figure 2.1 Set Float Management Parameters

- 2. In the search criteria, select the Entity Type for which the Float Entities are to be defined.
- 3. Use the **Entity Type** drop-down list box to specify whether the Float Entities are to be defined for "Float Type", "Category", "User Status" or "User Defined Details".
- 4. Enter the Entity and Description for the Entity Type selected.
- 5. Use the **Status** drop-downlistboxtoselect the status as "Active" or "Inactive" for the Entity Type.
- 6. Click the **Define Process Entities** pushbutton to define the entities for float management.

# 2.1.2 Setting Float Management Parameters

- 1. Select the **Set Float Parameters** link in the **Set Float Management Parameters** screen. The **Set Float Parameters** page appears. *See Figure 2.2.*
- 2. In the 'Entity Details' group box, specify the Entity Type, Entity and Category for the parameter definition.
- 3. In the 'Process Parameters List' multiline, the values for the process parameter can be defined.

# ramco

| *      | Se        | t Float Parameters          |                                               | <b>** * 1 2 3 4 5 !</b>                         | RAMCO OU-ra      | imco role 🔻 📿 🖨 | 🛱 🗲 ? 🗔       |
|--------|-----------|-----------------------------|-----------------------------------------------|-------------------------------------------------|------------------|-----------------|---------------|
| Entity | Details - |                             |                                               |                                                 |                  |                 |               |
|        |           | Entity Type Float Type      | <b>•</b>                                      | Entity All                                      |                  | Category        | -             |
|        | Process I | Parameters Defined Yes      | Reco                                          | rd Status Active                                |                  |                 |               |
| Proce  | ss Param  | eters List                  |                                               |                                                 |                  |                 |               |
| *      | 4         | 1 - 15/89 🕨 🕨 🍸 🏋           |                                               |                                                 | 010 👭 🐕 All      | ▼ Sea           | arch Q        |
| #      |           | Category                    | Process Parameter                             | Permitted Values                                | Value            | Status          | Error Message |
| 1      |           | Float Review                | Status of Automatic MR generated during Float | Enter "1" for Fresh and "2" for Authorized      |                  | Not Defined     |               |
| 2      |           | Float Review                | Status of Automatic PR generated during Float | Enter "1" for Fresh and "2" for Authorized      |                  | Not Defined     |               |
| з      |           | Purchase & Repair Lead Time | Default Purchase Lead Time                    | Enter "1" for Default Time Type definition, "2" |                  | Not Defined     |               |
| 4      |           | Purchase & Repair Lead Time | Default Repair Lead Time                      | Enter "1" for Default Time Type Definition, "2" |                  | Not Defined     |               |
| 5      |           | Float Optimization          | Demand Value above which Gaussian to be       | Enter an Integer Value                          |                  | Not Defined     |               |
| 6      |           | Purchase Costs              | Default Purchase Costs                        | Enter "1" for Purchase Cost of Preferred        |                  | Not Defined     |               |
| 7      |           | Utilization & Demand        | Demand Plan Data Source                       | Enter '1' for Maintenance Program , '2' for     |                  | Not Defined     |               |
| 8      |           | Utilization & Demand        | Forecasted Scheduled Demand                   | Enter '1' for Compute based on Scheduled        |                  | Not Defined     |               |
| 9      |           | History & Forecast Period   | Forecast Period (In Months)                   | Enter any integer value                         |                  | Not Defined     |               |
| 10     |           | Float Analysis & Review     | Allow Modification of Forecasted Scheduled    | Enter "0" for "No", "1" for "Yes"               |                  | Not Defined     |               |
| 11     |           | Float Analysis & Review     | Allow Modification of Forecasted Unscheduled  | Enter "0" for "No", "1" for "Yes" Para          | meters can be de | efined          |               |
| 12     |           | Utilization & Demand        | Forecasted Unscheduled Demand                 | Enter `1' for Compute based on MTBU             |                  |                 |               |
| 13     |           | Float Plan/Float Run        | Float computation for                         | Enter "0" for Part Planning Group, "1" for Part |                  | Not Defined     |               |
| 14     |           | Float Plan/Float Run        | Analyse Float based on Customer               | Enter "0" for Yes, "1" for No                   |                  | Not Defined     |               |
| 15     |           | Float Plan/Float Run        | Analyse Float based on Pool                   | Enter "0" for Yes, "1" for No                   |                  | Not Defined     |               |
|        |           |                             |                                               |                                                 |                  |                 | Þ             |
|        |           |                             |                                               | Set Float Parameters                            |                  |                 |               |

Figure 2.2 Set Float Parameters

# 2.2 MANAGING FLOAT PLAN

This activity allows the user to generate Float Plan that can be invoked in predefined frequency for float computation. The various criteria for Float Forecast Plan generation will be referencing to Part Attributes, Pool, Customer attributes, Aircraft attributes, etc.

# 2.2.1 Managing Float Forecast Plan

1. Select the Manage Float Forecast Plan activity under the Float Management business component. The Manage Float Forecast Plan page appears. *SeeFigure 2.3.* 

| \star 🔳 Manage Flo                     | oat Fored        | ast Plan                    |                     |             |                  |            |                           |               |       |             |          |                        | RAMCO OU-ram     | nco role 🔻 | 2¢      | ₽       | 다          | ÷      | ? 🗔 |
|----------------------------------------|------------------|-----------------------------|---------------------|-------------|------------------|------------|---------------------------|---------------|-------|-------------|----------|------------------------|------------------|------------|---------|---------|------------|--------|-----|
|                                        | an 🔿 View        | Plan                        |                     |             | Flo              | at Plan #  | / Rev #                   | # Plan #,     | Plan  | Descriptio  | n, Float | t Type, Categ          | gory 🖭 🔻         | Go         |         |         |            |        |     |
|                                        |                  |                             |                     | st Pro      | cessed           |            |                           | Next Sche     | edule | d           |          |                        |                  |            |         |         |            |        |     |
| Float Plan<br>Description<br>Plan Date | Ra<br>ed         | dio button:<br>lit and view | s to create<br>plan | All<br>Year | ły               | ▼<br>▼ Mor | nth(s)                    | 0 items sel   | ected | 1           | •        | Planned by<br>Category |                  | <b>T</b>   | l       | User St | atus       | US 2   |     |
| Additional Details —                   |                  |                             |                     |             |                  |            |                           |               |       |             |          |                        |                  |            |         |         |            |        |     |
| User Defined Details 1                 |                  |                             | ▼ User D            | efined Det  | ails 2           |            |                           |               | Cance | ellation Re | emarks   |                        |                  |            |         |         |            |        |     |
| Short Close Remarks                    |                  |                             |                     |             |                  |            |                           |               | R     | evision Re  | emarks   |                        |                  |            |         |         |            |        |     |
| Part Details                           |                  |                             |                     |             |                  |            |                           |               |       |             |          |                        |                  |            |         |         |            |        |     |
| Part Classification                    | 0 items sele     | ected 💌                     | Part                | Category    | 0 items selected |            | ~                         | ATA #         |       |             |          | D Part                 | t Planning Group | 0 items se | elected | ł       | <b>v</b> I | C Key  |     |
| Part Type                              | 0 items sele     | ected 💌                     |                     | Part Class  | 0 items selected |            | <ul> <li>Essen</li> </ul> | itiality Code | 0 i   | items sele  | cted     | -                      | Expense Type     | 0 items se | elected | ł       | -          |        |     |
| Include Life Limited Parts             |                  |                             | Include Shelf       | Life Parts  |                  |            |                           |               |       |             |          |                        |                  | Associate  | Parts   |         |            |        |     |
| Pool Details Cu                        | istomer #        | / Group                     |                     |             |                  |            |                           |               |       | Aircraft I  | Model    | / Group —              |                  |            |         |         |            |        |     |
| C                                      | ustomer #        | •                           |                     |             |                  |            |                           |               |       | Aircraft M  | 1odel    | -                      |                  |            |         |         |            |        |     |
| < ( ( )                                | к <sup>л ж</sup> | Ŧ                           | <b>₩ 00   X</b>     | All         |                  | Search     | h                         | (             | 2     | 6 2 3       | <b>×</b> | Ŧ                      | += III   X       | All        |         |         | •          | Search | 1   |
|                                        | #                | Customer T                  | ree                 |             |                  |            |                           |               |       |             |          | Aircraft Tr            | ee               |            |         |         |            |        |     |
|                                        | 1                | 🔁 :386                      | 8                   |             | Trop strue       | cture to   |                           |               | *     | 1           |          | 😑 🚞 oos                | 3-200            |            |         |         |            |        |     |
|                                        | 2 🔳              | 🖨 😂 101                     |                     |             | Tree struc       | lure it    |                           |               |       | 2           |          | ==                     | VH-LCL           |            |         |         |            |        |     |
|                                        | 3 🕅              | 📰 (                         | PACCUST01           |             | select the       | epart      |                           |               |       | 3           |          | 9 🔤 061                | 12               |            |         |         |            |        |     |
|                                        | 4 🔳              | 🖂 (                         | PANEAR-AUG1         | в           |                  |            |                           |               |       | 4           |          | 23                     | AJ656            |            |         |         |            |        |     |
|                                        | 5 🗉              | 📰 (                         | JP48                |             |                  |            |                           |               |       | 5           |          | 12                     | BCKRFT-DA-1      |            |         |         |            |        |     |
|                                        | 6 🔳              | - 🔁 1090                    | 000                 |             |                  |            |                           |               |       | 6           |          | 12                     | TEST             |            |         |         |            |        |     |
|                                        |                  |                             |                     |             |                  |            |                           |               |       |             | _        |                        |                  |            |         |         |            |        |     |

#### Figure 2.3 Manage Float Forecast Plan

- 2. Select the Create Plan, Edit Plan or View Plan radio button to Create, Modify or View the Float Plan.
- 3. Enter the Float Plan # and specify the Revision #of the Float Forecast Plan.
- 4. Click the Go pushbutton to retrieve the details of the Float Plan # for the Rev # of the Float Plan.
  - 🖎 In 'Edit Plan', Plan # entered should not be in 'Cancelled' or 'Shortclosed' or 'Closed' status.
- 5. Use the Float Type drop-down list box to specify the type of the Float Forecast Plan.
- 6. Use the **Periodicity** drop-down list box to specify the period at which the Float Plan is to be generated.
- 7. In the 'Additional Details' group box, specify the **User Defined Details 1** and enter the remarks based on the Float Plan action.

The levels at which the Float Computation is managed are:

- Prime Part #
- ▶ Part Planning Group
- ▶ Part Interchangeability Key
- Part #

In the 'Part Details' group box,

8. Specify the Part Classification, Part Category, Part Planning Group of the part for which the Float Plan is to be

generated.

- 9. Select the **Include Life Limited Parts** and **Include Shelf Life Parts** checkboxes based on which the parts can be included for float Plan.
- 10. Click the **Associate Parts** link to manually provide the Parts for Float Plan.

In the 'Analysis For' section,

11. In the 'Pool Details' section, the system displays the Pool Tree with the Valid Pool Id's in Approved Status from the 'Maintain Pool Information' screen.

In the 'Customer # / Group' section,

- 12. Use the drop-down list box to specify the level at which the Customer tree is to be viewed.
- 13. The system displays 3 level tree grid with customer Group #, Customer # and Contract #, if "Customer Group" is selected in the drop-down field.
- 14. The system displays 2 level tree grid with Customer # and Contract, if "Customer #" is selected in the drop-down field.

In the 'Aircraft Model / Group' section,

- 15. Use the drop-down list box to specify the level at which the Aircraft tree is to be viewed.
- 16. The system displays 3 level tree grid with "Aircraft Group #", "Aircraft Model" and "Aircraft Reg #", if "Aircraft Group" is selected in the drop-down field.
- 17. The system displays 2 level tree grid with "Aircraft Model" and "Aircraft Reg #", if "Aircraft Model" is selected in the drop-down field.
- 18. Click the **Save** pushbutton to create the Float Forecast Plan.
  - Note: The status of the document changes to 'Fresh' if saved for the first time. If the document is revised, then the status changes to 'Revised'.
- 19. Click the **Confirm** pushbutton to confirm the Float Forecast Plan.
  - Note: The status of the document changes to 'Confirmed' status.
- 20. Click the Cancel pushbutton to cancel the Float Forecast Plan.
  - Note: The status of the document changes to 'Cancelled' status.
- 21. Click the **ShortClose** pushbutton to shortclose the Float Forecast Plan.
  - Note: The status of the document changes to 'Shortclosed' status.

#### To proceed, carry out the following

- Select the Upload Documents link to upload the documents for Float Forecast Plan.
- Select the View Associated Documents link to view the associated documents for Float Forecast Plan.

# 2.3 MANAGING FLOAT RUN

This activity allows the user to facilitate forecast run generation. Various criteria for analysis will be provided that will be referencing to Part Attributes, Pool, Customer attributes, aircraft attributes, etc. Additional filters like Open Demand, manual addition of parts are also available.

# 2.3.1 Managing Float Run

1. Select the **Manage Float Run** activity under the Float Management business component. **The Manage Float Run** page appears. *See Figure 2.4.* 

| O Create Run ● Edit Run O View Run     Float Run # Run #, Float Type, Category       Docume     Doc. Actioning Status       Ref. Float Plan #/Rev. #     edit and view Float Run       Float Type     All       Plan Run Date     III |  |
|----------------------------------------------------------------------------------------------------|--|
| Docume     Doc. Actioning Status       Ref. Float Plan #/Rev. #     edit and view Float Run                                                                                                    |  |
| Ref. Float Plan #/Rev. # Float Duttons to create,<br>edit and view Float Run User Status User Status                                                                                                    |  |
| Processed Date & Time Category Planned by ET Category V                                                                                                    |  |
| Additional Details                                                                                                    |  |
| User Defined Details 1 Viser Defined Details 2 Cancellation Remarks                                                                                                    |  |
| Short Close Remarks                                                                                                    |  |
| Analysis Level Review & Action                                                                                                    |  |
| Part Details                                                                                                    |  |
| Part Classification 0 items selected 💌 Part Category 3 items selected 💌 ATA # 🔎 Part Planning Group 0 items selected 💌 IC Key                                                                                                    |  |
| Part Type 1 items selected V Part Class 0 items selected V Essentiality Code 0 items selected V Expense Type 0 items selected V                                                                                                    |  |
| Include Life Limited Parts 🗌 Include Shelf Life Parts 🇹                                                                                                    |  |
| Associate Parts                                                                                                    |  |
| Analysis For                                                                                                    |  |
| Customer # Johog Antonia Hodel                                                                                                    |  |
|                                                                                                    |  |
|                                                                                                    |  |
|                                                                                                    |  |
|                                                                                                    |  |
|                                                                                                    |  |
|                                                                                                    |  |
|                                                                                                    |  |
| 5 BCKRFT-DA-1                                                                                                    |  |

#### Figure 2.4 Managing Float Run

- 2. Select the Create Run, Edit Run or View Run radio button to Create, Modify or View the Float Run.
- 3. Enter the **Float Run #** and specify the **Revision #**of the Float Forecast Plan.
- 4. Click the **Go** pushbutton to retrieve the details of the Float Run # for the Rev # of the Float Run.
- 5. Use the Float Type drop-down list box to specify the type of the Float Forecast Run.
- 6. Use the **Periodicity** drop-down list box to specify the period at which the Float Run is to be generated.
- 7. In the 'Additional Details' group box, specify the **User Defined Details 1** and enter the remarks based on the Float Plan action.
- 8. Click the Analysis Level tab to specify the Part from Pool Tree, Customer Tree and Aircraft Tree.
- 9. Click the <u>Review Action</u> tab to review, update and confirm the results.

# **Analyzing Float Run**

In the 'Part Details' group box,

- 10. Specify the **Part Classification**, **Part Category**, **Part Planning Group** of the part for which the Float Run is to be generated.
- 11. Select the **Include Life Limited Parts** and **Include Shelf Life Parts** checkboxes based on which the parts can be included for float Run.

#### 12. Click the Associate Parts link to manually provide the Parts for Float Run.

In the 'Analysis For' section,

13. In the 'Pool Details' section, the system displays the Pool Tree with the Valid Pool Id's in Approved Status from the 'Maintain Pool Information' screen.

In the 'Customer # / Group' section,

- 14. Use the drop-down list box to specify the level at which the Customer tree is to be viewed.
- 15. The system displays 3 level tree grid with customer Group #, Customer # and Contract #, if "Customer Group" is selected in the drop-down field.
- 16. The system displays 2 level tree grid with Customer # and Contract, if "Customer #" is selected in the drop-down field.

In the 'Aircraft Model / Group' section,

- 17. Use the drop-down list box to specify the level at which the Aircraft tree is to be viewed.
- 18. The system displays 3 level tree grid with "Aircraft Group #", "Aircraft Model" and "Aircraft Reg #", if "Aircraft Group" is selected in the drop-down field.
- 19. The system displays 2 level tree grid with "Aircraft Model" and "Aircraft Reg #", if "Aircraft Model" is selected in the drop-down field.
- 20. Click the **Save** pushbutton to create the Float Run.
- 21. Click the **Confirm** pushbutton to confirm the Float Run.
- 22. Click the **Cancel** pushbutton to cancel the Float Run.
- 23. Click the **ShortClose** pushbutton to shortclose the Float Run.

#### To proceed, carry out the following

- 24. Select the Upload Documents link at the bottom of the page to upload the documents for Float Run.
- 25. Select the **View Associated Documents** link at the bottom of the page to view the associated documents for Float Run.

#### **Reviewing and Actioning Float Run**

This tab enables Updating and Confirming the Float Results. See Figure 2.5.

| _                        | Run             |                                     |                 |               |                     |            | RA       | MCO OU-ram     | nco role 🔻 📿 🟳 | ← ?      |
|--------------------------|-----------------|-------------------------------------|-----------------|---------------|---------------------|------------|----------|----------------|----------------|----------|
| Doc                      | ument Status    | Doc.                                | Actioning Statu | 15            |                     |            |          |                |                |          |
| tef. Float Plan #/Rev. # |                 | Flo                                 | at Type All     | •             | Plan Ru             | in Date    |          |                | User Statu     | 5        |
| Processed Date & Time    |                 | Plar                                | nned by         | ΞŦ            | C                   | ategory    |          | -              |                |          |
| dditional Details        |                 |                                     |                 |               |                     |            |          |                |                |          |
| er Defined Details 1     |                 | <ul> <li>User Defined De</li> </ul> | tails 2         |               | Cancellation        | Remarks    |          |                |                |          |
| hort Close Remarks       |                 |                                     |                 |               |                     |            |          |                |                |          |
| ysis Level Review & A    | ction           |                                     |                 |               |                     |            |          |                |                |          |
| Q                        |                 |                                     |                 |               |                     |            |          |                |                |          |
|                          |                 |                                     |                 |               |                     |            |          |                |                |          |
| All Parts                | 0               | Surplus Stock                       | 0               | Deficit Stock | 0                   | Sufficient | Stock    | 0              |                |          |
|                          | Search On       |                                     | N               | -             |                     |            | -        |                |                | Go       |
|                          |                 | _                                   |                 |               |                     | Simple (   | 🔵 Detail |                | <b>P</b>       |          |
| iew & Action             |                 |                                     | Tiles displa    | ving          |                     |            |          |                |                |          |
| Found no rows to d       | isplay!!! 🕨 🕨 🕇 |                                     | the count o     | of stock      |                     | C X I      |          | 4 All          | ▼ 9            | iearch   |
| Part Plannin             | ig Group        | Part #                              |                 | For           | recasted Float Qty, |            | Cu       | rrent Float Qi | ty.            | Float Qt |
|                          |                 |                                     |                 |               |                     |            |          |                |                |          |

### Figure 2.5 Reviewing and Actioning Float Run

The system displays the following tiles along with the count.

- All Parts Displays the total count of stock.
- Surplus Stock Displays the count of stock of the Current Quantity > Forecasted Float Quantity Stock.
- Deficit Stock Displays the count of stock of the Current Quantity < Forecasted Float Quantity Stock.
- Sufficient Stock Displays the count of stock Current Quantity = Forecasted Float Quantity.
- 26. Enter the Float Qty. of the part for which the Float Runis generated.
- 27. Select the Action that is to be performed based on the float quantity.
- 28. Enter the Warehouse and Process Qty. for the parts.
- 29. Click the **Update Results** pushbutton to update the float quantity and the necessary action.
- 30. Click the **Confirm Results** pushbutton to confirm the float quantity and the necessary action.

ramo

# 2.4 FLOAT COMPUTATION

The Float Computation will be done based on various participating parameters that can be derived from multiple transactions or manual entry or from the master definition. The participating parameters are Utilization History, Utilization Projection, Scheduled Removals, Unscheduled Removals, Scheduled Demand Projections, MTBUR, Purchase and Repair Turn Around Time, Scrap Rate, Purchase and Repair Cost and Service Levels.

# 2.4.1 Managing Utilization

The **Manage Utilization** screen enables the user to view and enter the Aircraft Utilization parameter at Aircraft Model level or Aircraft Registration # level. This screen also facilitates direct data entry and editing of the data retrieved from the transactions based on option settings

1. Select the Manage Utilization under the Float Management business component. The Manage Utilization page appears. *See Figure 2.5.* 

| *  | 🗉 Ma      | anage Utilization            |                             |            |           |           |                 | RAMCO OU-ramco re | xe ▼ xt 🔒 🛱 🗲 ?            | [ē  |
|----|-----------|------------------------------|-----------------------------|------------|-----------|-----------|-----------------|-------------------|----------------------------|-----|
| En | tity Type | Aircraft Reg #               |                             |            | Status    |           | Period 03-24-20 | 20 🛗 - 09-10-2020 | iiii Search                |     |
|    | 4         | 1 - 20/4021 • • • <b>+</b> - | 🗇 🎘 🏋 🏋                     |            | 人血尿       | 3 🗴 🖹 🖹 🗙 | C 🛛 🖡 🛤         | 010 👭 🛠 🛛 All     | <ul> <li>Search</li> </ul> | Q   |
| #  |           | Entity Type                  | Entity                      |            | Parameter | Year      | Month           | Actual Value      | Projected Value            | Rem |
| 1  |           | Aircraft Reg #               | ✓ 101                       | ΞŦ         | FH 🗸      | 2020      | June y          | · 125             |                            |     |
| 2  |           | Aircraft Reg #               | v 102                       | ĒŦ         | FH 🗸      | 2020      | June            | 1                 |                            |     |
| 3  |           | Aircraft Reg #               | v 11001                     | <u>=v</u>  | FH 🗸      | 2020      | June            | 1                 |                            |     |
| 4  |           | Aircraft Reg #               | <ul> <li>1132</li> </ul>    | ĒV         | FH 🗸      | 2020      | June            | 1                 |                            |     |
| 5  |           | Aircraft Reg #               | v 1133                      | <u>-v</u>  | FH 🗸      | 2020      | June            | 1                 |                            |     |
| 6  |           | Aircraft Reg #               | ✓ 12181                     | ĒV         | FH 🗸      | 2020      | June            | 1                 |                            |     |
| 7  |           | Aircraft Reg #               | ✓ 123                       | ĒŦ         | FH 🗸      | 2020      | June y          | 1                 |                            |     |
| 8  |           | Aircraft Reg #               | ✓ 1573                      | Ē¥         | FH 🗸      | 2020      | June            | •                 |                            |     |
| 9  |           | Aircraft Reg #               | <ul> <li>1573-01</li> </ul> | ΞŦ         | FH 🗸      | 2020      | June            | •                 |                            |     |
| 10 |           | Aircraft Reg #               | ✓ 5001                      | ΞŦ         | FH v      | 2020      | June            | •                 |                            |     |
| 11 |           | Aircraft Reg #               | ✓ 5007                      | ΞŦ         | FH 🗸      | 2020      | June            |                   |                            |     |
| 12 |           | Aircraft Reg #               | ✓ 5008                      | ΞŦ         | FH 🗸      | 2020      | June            | •                 |                            |     |
| 13 |           | Aircraft Reg #               | ✓ 5009                      | Ξ¥         | FH 🗸      | 2020      | June y          |                   |                            |     |
| 14 |           | Aircraft Reg #               | ✓ 6-001                     | Ē¥         | FH 🗸      | 2020      | June            | •                 |                            |     |
| 15 |           | Aircraft Reg #               | <ul> <li>GYJMB</li> </ul>   | Ξ¥         | FH 🗸      | 2020      | June y          | •                 |                            |     |
| 16 |           | Aircraft Reg #               | GYJMD                       | Ēv         | FH 🗸      | 2020      | June            | 20000             |                            |     |
| 17 |           | Aircraft Reg #               | GY-JMR-1                    | ΞŦ         | FH 🗸      | 2020      | June ,          |                   |                            |     |
| 18 |           | Aircraft Reg #               | ✓ 791                       | Ēv         | FH 🗸      | 2020      | June            | •                 |                            |     |
| 19 |           | Aircraft Reg #               | ✓ 792                       | <u>.</u> v | FH 🗸      | 2020      | June            | •                 |                            |     |
| 20 |           | Aircraft Reg #               | ✓ 793                       | Ēv         | FH ¥      | 2020      | June            | •                 |                            |     |
|    |           | 4                            |                             |            |           |           |                 |                   |                            | Þ   |

#### Figure 2.5 Managing Utilization

2. In the search criteria, specify the **Entity** and enter the **Period**for which the Utilization parameter details are to be retrieved.

In the multiline,

- 3. Use the **Entity Type** drop-down list box to specify the entity type for which the aircraft utilization parameter is recorded.
- 4. Specify the Entity for the Entity Type selected and select the parameter which could be "FH" or "FC".
- 5. Specify the **Year** and **Month** for which the aircraft utilization parameter is recorded.
- 6. Enter the Actual Value and Projected Value of the aircraft utilization parameter.
- 7. Use the drop-down list box to specify the **status** of the aircraft utilization parameter which could be "Active" or "Inactive".
- 8. Click the **Save** pushbutton to record the aircraft utilization parameter details.

# 2.4.2 Managing MTBUR

The "Manage MTBUR" screen enables the user to view the Mean time Between Unscheduled Removals parameter at Aircraft Model level or Aircraft Registration # level. This screen also facilitates direct data entry and editing the data retrieved from the transactions based on option settings

1. Select the **Manage MTBUR** under the **Float Management** business component. The **Manage MTBUR** page appears. *SeeFigure2.6.* 

| *    | Ma       | nage MTBUR              |               |            |                     | RA       | MCO OU-ramco role 👻 💢 🖨 🛱       | <b>← ?</b> [₀ |
|------|----------|-------------------------|---------------|------------|---------------------|----------|---------------------------------|---------------|
| Enti | ity Type | Aircraft Reg # 💌 Part : | ŧ <u>IV</u> I | MTBUR >    | Status              | Per      | iod 03-06-2020 🕮 - 09-07-2020 🕮 | Search        |
|      |          | 1 - 19/57 🕨 🗰 🕇 🗖 🗇 🗡 🏋 |               | 노 🖿 🗟 🕅    | 2 🖹 ×* C 🛛 🛪 🖬 🖬 🖬  | *        | All 💌 Search                    | Q             |
| #    |          | Entity Type             | Entity        |            | Part #              |          | Year                            | Month         |
| 1    |          | Aircraft Reg #          | 101           | Ξv         |                     | -        | 2020                            | July          |
| 2    |          | Aircraft Reg #          | 101           | ΞŦ         | :35895              | -        | 2020                            | April         |
| 3    |          | Aircraft Reg #          | 101           | ΞŦ         | :35895_NOV15        |          | 2020                            | June          |
| 4    |          | Aircraft Reg #          | 101           | Ēv         | 00001               | =•       | 2020                            | July          |
| 5    |          | Aircraft Reg #          | 101           | Ēv         | 0-0033466-0:2D671   | -        | 2020                            | May           |
| 6    |          | Aircraft Reg #          | 101           | Ēv         | 0-0102-3-3597:36361 | <b>_</b> | 2020                            | March         |
| 7    |          | Aircraft Reg #          | 102           | Ē¥         | :35895              | <u> </u> | 2020                            |               |
| 8    |          | Aircraft Reg #          | 6Y-JMR-1      | Ēv         | VRI2404-2           | -        | 2020                            | July          |
| 9    |          | Aircraft Reg #          | 6Y-JMR-1      | Ēv         | VRI2404-3           | <u> </u> | 2020                            | July          |
| 10   |          | Aircraft Reg #          | 6Y-JMR-1      | Ēv         | VRI2404-4           | Ξ¥       | 2020                            | July          |
| 11   |          | Aircraft Reg #          | A1            | Ēv         | 254B                | -        | 2020                            | March         |
| 12   |          | Aircraft Reg #          | V-001         | Ēv         | FLT-01              | -        | 2020                            | March         |
| 13   |          | Aircraft Reg #          | V-001         | Ēv         | FLT-01              | =v       | 2020                            | April         |
| 14   |          | Aircraft Reg #          | V-001         | Ēv         | FLT-01              | -        | 2020                            | May           |
| 15   |          | Aircraft Reg #          | V-001         | Ēv         | FLT-01              | -        | 2020                            | June          |
| 16   |          | Aircraft Reg #          | V-001         | <u>=</u> • | FLT-01              | <u> </u> | 2020                            | August        |
| 17   |          | Aircraft Reg #          | V-001         | Ēv         | FLT-02              | -        | 2020                            | March         |
| 18   |          | Aircraft Reg #          | V-001         | Ξ <b>v</b> | FLT-02              | -        | 2020                            | April         |
| 19   |          | Aircraft Reg #          | V-001         | <u>=</u> • | FLT-02              | =•       | 2020                            | May           |
|      |          | 4                       |               |            |                     |          |                                 | •             |
|      |          |                         |               | Save       |                     |          |                                 |               |
|      |          |                         |               | Save       |                     |          |                                 |               |
|      |          |                         |               |            |                     |          |                                 |               |

Figure 2.6 Manage MTBUR

2. In the search criteria, specify the **Entity Type**and enter the **Period** for which the MTBUR parameter details are to be retrieved.

In the multiline,

- 3. Use the Entity Type drop-down list box to specify the entity type for which the MTBUR parameter is recorded.
- 4. Specify the Entity for the Entity Type selected and select the Part #.
- 5. Specify the Year and Month for which the MTBUR parameter is recorded.
- 6. Enter the **MTBUR** of the part which could be one of the following value:
  - MTBUR entered by the user.
  - MTBUR retrieved by the system based on the transaction for the Aircraft Reg # as defined in "Reinitialize/Update Parameter Values" activity of the "Aircraft" business component. MTBUR = Aircraft Utilization (in FH)/No of Unscheduled Removals.
- 7. Use the drop-down list box to specify the status of the MTBUR parameter which could be "Active" or "Inactive".
- 8. Click the Save pushbutton to record the MTBUR parameter details.

# 2.4.3 Managing Costs

The "Manage Costs" screen enables the user to enter the Vendor/Part LevelTAT Purchase Costs and Repair Costs. This screen also facilitates direct data entry and editing the data retrieved from the transactions based on option settings. 1. Select the **Manage Costs** under the **Float Management** business component. The **Manage Costs** page appears. *See Figure 2.7.* 

| *  | 🗏 Ma     | nage Costs     |   |            |    |                     |      |            | RAMO         | 0 0  | J-ramco role 👻 ⊃¢   | ₽₽€?⊡                 |
|----|----------|----------------|---|------------|----|---------------------|------|------------|--------------|------|---------------------|-----------------------|
|    | Cost For | Purchase 💌     | S | upplier #  | Pa | art # 📃 🔤           | Stat | tus        | Period 0     | 3-02 | -2020 🛗 - 09-07-202 | 20 🗰 Search           |
|    | 4        | 1 - 19/749 🕨 🕨 | ÷ | - 🗆 🛰 🍸 🗡  |    | 人 🗉 🗟 🗹 🛛           |      | 🖹 ×* 🗳 🕺 🐺 | H III 14 🚿 🗌 | All  | •                   | Search Q              |
| #  |          | Cost For       |   | Supplier # |    | Part #              |      | Year       | Month        |      | Value               | Remarks               |
| 1  |          | Purchase       | ~ | 00060      | 2  | :35895              | •    | 2020       | March        | ~    | 100.00              | Purchase              |
| 2  |          | Purchase       | ~ | 00060      | 2  | :35895_NOV15        | ¥    | 2020       |              | ~    | 23.00               |                       |
| з  |          | Purchase       | ~ | 00000      | 2  | :35895_LOT          | ¥    | 2020       | April        | ~    | 1.00                | Part Supplier Mapping |
| 4  |          | Purchase       | ~ | 00198      | 2  | 000:99999           | ¥    | 2020       |              | ~    | 90.00               |                       |
| 5  |          | Purchase       | ~ | 00000      | 2  | 0-001-368-016:35895 | Ŧ    | 2020       | April        | ~    | 1.00                | Part Supplier Mapping |
| 6  |          | Purchase       | ~ | 00144      | 2  | RCPTPEGPART99       | Ŧ    | 2020       |              | ~    | 8.00                | Purchase Cost         |
| 7  |          | Purchase       | ~ | 00000      | 2  | 0-0050845-0:5N982   | -*   | 2020       | April        | ~    | 1.00                | Part Supplier Mapping |
| 8  |          | Purchase       | ~ | 00000      | Ē  | 0-0130-3-7020:36361 |      | 2020       | April        | ~    | 1.00                | Part Supplier Mapping |
| 9  |          | Purchase       | ~ | 00000      | 2  | 0-0150-3-0449:36361 | Ŧ    | 2020       | April        | ~    | 1.00                | Part Supplier Mapping |
| 10 |          | Purchase       | ~ | 00000      | Ē  | 00COMPONENT         | Ŧ    | 2020       | April        | ~    | 400.00              | Part Supplier Mapping |
| 11 |          | Purchase       | ~ | 00000      | 2  | 00COMPONENTT        | Ŧ    | 2020       | April        | ~    | 500.00              | Part Supplier Mapping |
| 12 |          | Purchase       | ~ | 00000      | 2  | 0-100-11            | Ţ    | 2020       | April        | ~    | 1.00                | Part Supplier Mapping |
| 13 |          | Purchase       | ~ | 00000 ==   | 2  | 0-1245-2351         | Ţ    | 2020       | April        | ~    | 300.00              | Part Supplier Mapping |
| 14 |          | Purchase       | ~ | 00000      | 2  | 02CFEC4A-7          | Ţ    | 2020       | April        | ~    | 1.00                | Part Supplier Mapping |
| 15 |          | Purchase       | ~ | 00000 ==   | 2  | 1567C3B1-E          | Ŧ    | 2020       | April        | ~    | 1.00                | Part Supplier Mapping |
| 16 |          | Purchase       | ~ | 00000      | 2  | 74A849AD-B          | Ŧ    | 2020       | April        | ~    | 1.00                | Part Supplier Mapping |
| 17 |          | Purchase       | ~ | 00000      | 2  | 900957AD-7          |      | 2020       | April        | ~    | 1.00                | Part Supplier Mapping |
| 18 |          | Purchase       | ~ | 00000      | 2  | A1                  | Ŧ    | 2020       | April        | ~    | 0.00                | Part Supplier Mapping |
| 19 |          | Purchase       | ~ | 00000      | ε, | ACTUATOR-111        |      | 2020       | April        | ~    | 1.00                | Part Supplier Mapping |
|    |          | •              |   |            |    |                     |      |            |              |      |                     | +                     |
| _  |          |                |   |            |    |                     |      |            |              |      |                     |                       |
|    |          |                |   |            |    | Save                |      |            |              |      |                     |                       |

Figure 2.7 Managing Costs

2. In the search criteria, specify the **Cost For**and enter the **Supplier #** for which the Costs details are to be retrieved.

In the multiline,

- 3. Use the **Cost For** drop-down list box to specify the option for which the Costs are recorded.
  - Purchase Indicates that the costs for the part mentioned in the Purchase Order is recorded.
  - Repair Indicates that the costs for the part mentioned in the Repair Quotation is recorded.
- 4. Specify the Supplier #whose Purchase or Repair Costs is recorded and the Part #.
- 5. Specify the **Year** and **Month** for which the Costs parameter is recorded.
- 6. Enter the Value which is the Purchase Cost or Repair Cost of the part.
- 7. Use the drop-down list box to specify the status of the costs which could be "Active" or "Inactive".
- 8. Click the Save pushbutton to record the Costs details of the part.

# 2.4.4 Managing Demand

The "Manage Demand" screen enables the user to enter the Actual/Projected demand against contract or Aircraft for Parts. This screen also facilitates direct data entry and editing the data retrieved from the transactions based on option setting,

1. Select the **Manage Costs** under the **Float Management** business component. The **Manage Costs** page appears. *SeeFigure2.7.* 

# ramco

| <b>^</b> > | Stock I | 1anagement > Dema | and Managen | nent > Demai | nd Management Hub |          |            | <b>^</b>      |              |               |             |      |                      |          |        |
|------------|---------|-------------------|-------------|--------------|-------------------|----------|------------|---------------|--------------|---------------|-------------|------|----------------------|----------|--------|
| * 8        | De      | mand Managemer    | nt Hub      |              |                   |          |            |               |              |               |             | RAM  | CO OU-ramco role 👻 🕽 | ¢ 🗗 🗲    | ? []   |
| i= !       | Q       |                   |             |              |                   |          |            |               |              |               |             |      |                      |          | 20     |
| ۲          | To be   | Assigned 212      | 🎫 To b      | e Planned    | 25 Ope            | en MRs   | 0          | Purchase Requ | ests 0       | Und           | er Orders 0 |      | Under Receving       | 0        |        |
| To be A    | ssigned |                   |             |              |                   |          |            |               |              |               |             | View | Simple               | 🔘 Detail |        |
| •          | 1       | - 12/212 🕨 🕨 🕂    |             | 7            |                   |          |            | ~ 1           | . 5 🗴 🛛      | × C 🗙         | ¥ 🖬 💷 🚹 %   | All  | ▼ Searc              | :h       | Q      |
| #          |         | MR #              | Need Date   | MR Priority  | Warehouse #       | Part #   | Part Desc. | Reg.<br>Qty   | Pend.<br>Qty | Closed<br>Qty | Assignee 🔎  | Name | Processing Status    |          | Ship E |
| 1          |         | MR-002496-2014    | 05-16-2014  | Normal       | 0123              | FIFO     | FIFO       | 1.00          | 1.00         | 0.00          |             |      |                      | ~        | •      |
| 2          |         | MR-002505-2014    | 05-16-2014  | Normal       | 0123              | MIN LOT1 | min LOT1   | 1.00          | 1.00         | 0.00          |             |      |                      | ~        |        |
| 3          |         | MR-002498-2014    | 05-16-2014  | Normal       | 0123              | LIFO     | LIFO       | 1.00          | 1.00         | 0.00          |             |      |                      | ~        |        |
| 4          |         | MR-002498-2014    | 05-16-2014  | Normal       | 0123              | MIN LOT1 | min LOT1   | 1.00          | 1.00         | 0.00          |             |      |                      | ~        |        |
| 5          |         | MR-002499-2014    | 05-16-2014  | Normal       | 0123              | LIFO     | LIFO       | 1.00          | 1.00         | 0.00          |             |      |                      | ~        | •      |
| 6          |         | MR-002499-2014    | 05-16-2014  | Normal       | 0123              | MIN LOT1 | min LOT1   | 1.00          | 1.00         | 0.00          |             |      |                      | ~        |        |
| 7          |         | MR-002503-2014    | 05-16-2014  | Normal       | 0123              | LIFO     | LIFO       | 1.00          | 1.00         | 0.00          |             |      |                      | ~        |        |
| 8          |         | MR-002503-2014    | 05-16-2014  | Normal       | 0123              | MIN LOT1 | min LOT1   | 1.00          | 1.00         | 0.00          |             |      |                      | ~        | •      |
| 9          |         | MR-002504-2014    | 05-16-2014  | Normal       | 0123              | LIFO     | LIFO       | 1.00          | 1.00         | 0.00          |             |      |                      | ~        |        |
| 10         |         | MR-002504-2014    | 05-16-2014  | Normal       | 0123              | MIN LOT1 | min LOT1   | 1.00          | 1.00         | 0.00          |             |      |                      | ~        |        |
| 11         |         | MR-002509-2014    | 05-19-2014  | Normal       | 0123              | FIFO     | FIFO       | 1.00          | 1.00         | 0.00          |             |      |                      | ~        | •      |
| 12         |         | MR-002510-2014    | 05-19-2014  | Normal       | 0123              | LIFO     | LIFO       | 1.00          | 1.00         | 0.00          |             |      |                      | ~        |        |
|            |         |                   |             |              |                   |          |            |               |              |               | 4           |      |                      |          | - F    |
|            |         |                   |             |              |                   |          | Sav        | /e            |              |               |             |      |                      |          |        |
|            |         |                   |             |              |                   |          |            |               |              |               | Quick Links |      |                      |          | •      |

Figure 2.7 Managing Demand

2. In the search criteria, specify the **Demand Nature**, **Demand For**and enter the **Part #** for which the demand against parts are to be retrieved.

In the multiline,

- 3. Use the **Demand Nature** drop-down list box to specify the nature of the Demand against parts.
  - Scheduled Indicates that the nature of the demand of parts is forecasted.
  - Unscheduled Indicates that the nature of the demand of parts is unforeseen.
- 4. Use the **Demand For** drop-down list box to specify the entity type for demand which could be "Aircraft" or "Contract".
- 5. Enter the Demand For Entity for which the part is on demand which could be Aircraft Reg # or Contract #.
- 6. Specify the **Year** and **Month** for which the Demand parameter is recorded.
- 7. Enter the **Projected Qty.** and **Actual Qty.** of parts that is on demand for a month or year.
- 8. Use the drop-down list box to specify the status of the Demand which could be "Active" or "Inactive".
- 9. Click the Save pushbutton to record the demand details of the part.

# 2.4.5 Managing Scrap Rate

The "Manage Scrap Rate" screen enables the user to maintain the scrap rate for parts at vendor level based on history of Repairs. This screen also facilitates direct data entry and editing the data retrieved from the transactions based on option setting.

1. Select the Manage Scrap Rate under the Float Management business component. The Manage Scrap Rate page appears. *See Figure2.8.* 

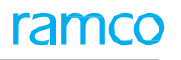

| * [ | Ma | nage Scrap Rate       |      |            |                   | RAMCO OU-ramco role 🔻 🔀 🛱       | ← ? 🗔  |
|-----|----|-----------------------|------|------------|-------------------|---------------------------------|--------|
|     |    | Part #                | Sta  | itus 🗸 🔻   | Peri              | od 02-04-2020 📾 09-07-2020 📾 Se | earch  |
|     |    | 1 - 19/50 🕨 🕨 🕇 🗖 🎘 🔪 | 7    | 人口同        | 🛛 🖂 🖹 🎽 🗳 🗳 🗶 📕 🚽 | 🖬 💷 🕈 🖌 🖌 All 🔍 Search          | Q      |
| #   |    | Part #                | Year | Month      | Value             | Remarks                         | Status |
| 1   |    | 000:99999             | 2020 | ~          | 0.60              | Scrap rate                      | Active |
| 2   |    | RCPTPEGPART88         | 2020 | April 🗸 🗸  | 0.80              | Manage Scrap Rate               | Active |
| 3   |    | :35895                | 2020 | May 🗸      | 0.50              | Damaged and scraped             | Active |
| 4   |    | FLT-01                | 2020 | February 🗸 | 0.31              |                                 | Active |
| 5   |    | FLT-01                | 2020 | March 🗸    | 0.11              |                                 | Active |
| 6   |    | FLT-01                | 2020 | April 🗸 🗸  | 0.26              |                                 | Active |
| 7   |    | FLT-01                | 2020 | May 🗸      | 0.00              |                                 | Active |
| 8   |    | FLT-01                | 2020 | June 🗸     | 0.08              |                                 | Active |
| 9   |    | FLT-01                | 2020 | July 🗸     | 1.00              |                                 | Active |
| 10  |    | FLT-01                | 2020 | August 🗸   | 0.90              |                                 | Active |
| 11  |    | FLT-02                | 2020 | February 🗸 | 0.54              |                                 | Active |
| 12  |    | FLT-02                | 2020 | March 🗸    | 0.11              |                                 | Active |
| 13  |    | FLT-02                | 2020 | April 🗸    | 0.76              |                                 | Active |
| 14  |    | FLT-02                | 2020 | May 🗸      | 0.00              |                                 | Active |
| 15  |    | FLT-02                | 2020 | June 🗸     | 0.08              |                                 | Active |
| 16  |    | FLT-02                | 2020 | July 🗸     | 0.90              |                                 | Active |
| 17  |    | FLT-02                | 2020 | August 🗸   | 1.00              |                                 | Active |
| 18  |    | FLT-03                | 2020 | February 🗸 | 0.31              |                                 | Active |
| 19  |    | FLT-03                | 2020 | March 🗸    | 0.11              |                                 | Active |
|     |    | •                     |      |            |                   |                                 |        |
|     |    |                       |      | s          | ave               |                                 |        |
|     |    |                       |      |            |                   |                                 |        |

#### Figure 2.8 Managing Scrap Rate

2. In the search criteria, enter the **Part #**and **Period** for which the Scarp Rate of parts is to be retrieved.

In the multiline,

- 3. Enter the **Part #**for which the scrap Rate is recorded.
- 4. Specify the **Year** and **Month** for which the Scrap Rate is recorded.
- 5. Enter the **Scrap Rate** of parts which could be one of the following values:
  - If the transaction count is less than the minimum count, then the system displays the scrap rate marked as default for the Part #.
  - If the transaction count is >= the minimum count, then the system computes the scrap rate as (Scrap Quantity/ Removal Qty )\*100
- 6. Use the drop-down list box to specify the status of the Scrap Rate of Parts which could be "Active" or "Inactive".
- 7. Click the Save pushbutton to record the Scrap Rate parameter details of the part.

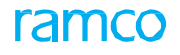

# 2.5 MANAGING TAT FOR FLOAT COMPUTATION

The "Manage Default Lead Time Configuration" screen enables the user to define the Average Lead Time to replenish the stock from RO/PO/LO/PR etc., for float computation. This screen also facilitates direct data entry and editing the data retrieved from the transactions based on option settings.

# 2.5.1 Managing Default Lead Time Definition

1. Select the Manage Default Lead Time Configuration under the Float Management business component. The Manage Default Lead Time Configuration page appears. *See Figure 2.9.* 

| * [     | Ma     | nage Default Lead Time Defini | tion                          |           |             | RAMCO OU-ramco rol                       | e 🔻 📿  | ₽ ←  | ? [    | 0  |
|---------|--------|-------------------------------|-------------------------------|-----------|-------------|------------------------------------------|--------|------|--------|----|
| Lead Ti | me For | Purchase Time Type            | GI Processing Time            | ▼ Rule ID | Rule Des    | c.                                       | Value> |      |        |    |
|         | (      | 1 - 1/1 > > + - 🗆 🛪 🕇         | X                             |           | ▶ 🗉 🛛 🖸 🖬 × | SI II II II II II II II II II II II II I |        | -    | 5earch |    |
| #       |        | Lead Time For                 | Time Type                     |           | Rule ID     | Rule Description                         |        | Rule |        | Ru |
| 1       |        | Purchase                      | <ul> <li>Component</li> </ul> | ~         |             |                                          |        |      |        |    |
| 2       |        | Purchase                      | ×                             | ~         |             |                                          |        |      |        |    |
|         |        | 4                             |                               |           | t           | lick to define<br>le Rules               |        |      |        |    |
|         |        | Save                          |                               |           |             | Confirm                                  |        |      |        |    |

Figure 2.9 Managing Default Lead Time Definition

2. In the search criteria, specify the **Lead Time For**and enter the **Rule ID** for which the Standard Lead Time details are to be retrieved.

In the multiline,

- 3. Use the **Lead Time For** drop-down list box to specify the option for which the Standard Lead Time details are recorded.
  - Purchase Indicates that the Standard Lead Time details for Purchase is recorded.
  - Repair Indicates that the Standard Lead Time details for Repair is recorded.
- 4. Enter the number identifying the Rule of the Standard Lead Time Configuration
- 5. Click the **Rule** icon to define rules of the Standard lead Time Configuration for time types. The **Standard Lead Time Configuration** pop-up appears.
  - Note: The Rule icon appears in 'green' color if the rule parameters are defined, else the rule icon appears in 'grey' color.
- 6. The **Rule value** displays all the saved parameters along with the 'And'and'Or' operators as defined in the pop-up.
- 7. Enter the **Value** as number of days needs to process the Rule ID transaction.
- 8. Specify the **Unit** of measurement of the Rule value which could be "Calendar Days" or "Business Days".
- 9. Click the **Save** pushbutton to record the Standard Lead Time Configuration details.

### Standard Lead Time Configuration pop-up

This pop-up enables the user to define rules of the Standard lead Time Configuration for time types.

10. Click the Rule icon in the multiline of the Manage Default Lead Time Configuration screen in Float Management

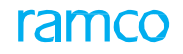

business component. The Standard Lead Time Configuration pop-up appears.

- 11. In the 'Rule Info' section, the system displays the Rule ID, Rule Description, Effective From and Effective To.
- 12. Select the And, Or tiles to specify the filter criteria for the Configuration Parameters.
- 13. Select the Not True checkbox to retrieve the value that does not satisfy the filters.
- 14. Specify the Parameter, Relational Operator and Value for the Rule.

# 2.5.2 Managing Lead Time

The "Manage Lead Time" screen enables the user to enter the Lead Time for part. This screen also facilitates direct data entry and editing the data retrieved from the transactions based on option settings.

1. Select the Manage Lead Time under the Float Management business component. The Manage Lead Time page appears. *See Figure 2.11.* 

| *   |        | Ма     | nage Lead Time              |                          |           |               |            | RAMCO OU-r | amco role 💌 | <b>2</b> ¢ | 80     | <b>+</b> 1 | ? 🗔    |
|-----|--------|--------|-----------------------------|--------------------------|-----------|---------------|------------|------------|-------------|------------|--------|------------|--------|
| Lea | ad Tim | ne For | Purchase Time Type GI Proce | essing Time 💌 Supplier # | Ξ▼ Part # | ET Status     | ▼ Period 0 | 15-04-2020 | - 09-       | 08-2020    | D      |            | Search |
| •   | 4      |        | 1 - 1/1 🕨 🗰 🕇 🗖 🕅 🕅         | 7 7                      | ~ ~ !     | • 5 x x = × C | X # ₩ Ш    | tt 🞋 🛛 All |             | -          | Search |            | Q      |
| #   | 2      |        | Lead Time For               | Time Type                | Supplier  | # Part #      |            | Year       | Month       |            | Value  |            | UC     |
| 1   |        |        | Purchase 🗸                  | GI Processing Time       | *         | <u>=</u>      | <u> </u>   |            |             | ~          |        |            |        |
| 2   |        |        | ~                           |                          | ×         | <u>=</u> *    | <u> </u>   |            |             | ~          |        |            |        |
|     |        |        |                             |                          |           |               |            |            |             |            |        |            |        |
|     |        |        |                             |                          |           |               |            |            |             |            |        |            |        |
|     |        |        |                             |                          |           |               |            |            |             |            |        |            |        |
|     |        |        |                             |                          |           |               |            |            |             |            |        |            |        |
|     |        |        |                             |                          |           |               |            |            |             |            |        |            | ÷.     |
|     |        |        |                             |                          |           | Save          |            |            |             |            |        |            |        |

Figure 2.11 Managing Lead Time

2. In the search criteria, specify the Lead Time For and enter the Time Type for which the part level TAT details are to be retrieved.

#### In the multiline,

- 3. Use the Lead Time For drop-down list box to specify the option for which the part level TAT details are recorded.
  - Purchase Indicates that the Lead Time for the part in the Purchase is recorded.
  - Repair Indicates that the Lead Time for the part in the Repair is recorded.
- 4. Use the Time Type drop-down list box to specify the Time Type of the Lead Time.
- 5. Enter the **Supplier #** and **Part** for which the lead Time is recorded.
- 6. Use the drop-down list box to specify the status of the Lead Time which could be "Active" or "Inactive".
- 7. Click the Save pushbutton to record the Lead Time details of the part.

# 2.6 MANAGE FLOAT PLAN AND RUN

# 2.6.1 Managing Float Plan and Run

This activity enables the user to inquire status of the Float Plans/Runs generated as a quick summary with efficient search criteria. This screen also enables the user to review across multiple Plans/Runs. Provision to Force Close the runs where entire review/action is not mandatory is also provided in this screen.

- 1. Select the Manage Float Plan and Run activity under the Float Management business component. The Manage Float Plan and Run page appears. *See Figure 2.14.*
- 2. Specify the **Document Type** which could be "Float Plan" or "Float Run".
- 3. Enter the **Document #** and specify the **Document Status**.
- 4. In the Advanced Search section, specify the search criteria that are to be retrieved in the multiline.
- 5. Document details are displayed in the multiline based on the specified criteria.
- 6. Click the ForceClose pushbutton to forceclose the selected Document in the multiline.

| 🖈 🗏 Manage Float Plan and Run RAMCO OU-ramco role 🔻 🕮 🖨 🗲 ? |          |                                   |                 |                       |                  |                 |                |          |                           |             |        | ? 🗔       | ł |   |
|-------------------------------------------------------------|----------|-----------------------------------|-----------------|-----------------------|------------------|-----------------|----------------|----------|---------------------------|-------------|--------|-----------|---|---|
|                                                             | Docur    | ment Type Float Run 🔻             |                 | Document # Float Plan | n #, Float Run # | Document Status | 5 Fresh        |          | <ul> <li>Docum</li> </ul> | nent Descri | iption |           |   |   |
| Adv                                                         | anced !  | Search                            |                 |                       |                  |                 |                |          |                           |             |        |           |   | _ |
| Se                                                          | arch On  | Pool / Customer / Aircraft Attril | butes           | Search By             | •                | -               | Category       | Category |                           | ▼ Float     | Type   |           |   |   |
| Confirm                                                     | ed Date  | -                                 |                 | 🕮 Scheduled Date      | -                | 1               | Process Period |          |                           | ▼ Plann     | ed By  |           |   |   |
| Use                                                         | r Status | <b>•</b>                          |                 |                       |                  |                 |                |          |                           |             |        |           |   |   |
|                                                             |          |                                   |                 |                       | Search           |                 |                |          |                           |             |        |           |   |   |
| Search                                                      | Results  |                                   |                 |                       |                  |                 |                |          |                           |             |        |           |   |   |
|                                                             | 4        | 1 . 10/co 🕨 🕨 🕇 🗇                 | 1 9K <b>T</b> 7 |                       | <b>人</b> III     | 티 아 다 티 ×       | 52 X 🛶 🔟       | 14       | All                       |             | -      | Search    |   | - |
| ±                                                           |          | Document Type                     | Document #      | Document Status       | Float Type       |                 | Category (     |          | All - 5                   |             | P      | lanned Bi | v |   |
| 1                                                           |          | Float Run                         | FLT000001RUN    | Fresh                 | Entity           | -               |                |          |                           |             |        |           |   |   |
| 2                                                           |          | Float Run                         | FLT-0000792020  | Fresh                 | Entity           | Ct              | Ctgry1 user2   |          |                           |             |        |           |   |   |
| 3                                                           |          | Float Run                         | PLN0000462020   | Fresh                 | Entity           | Entity          |                |          | iser2                     |             |        |           |   |   |
| 4                                                           |          | Float Run                         | PLN0000472020   | Fresh                 | Entity           |                 |                | u        | iser2                     |             |        |           |   |   |
| 5                                                           |          | Float Run                         | PLN0000482020   | Fresh                 | Entity           |                 |                |          |                           |             |        |           |   |   |
| 6                                                           |          | Float Run                         | PLN0000492020   | Fresh                 | Entity           | Entity          |                |          |                           |             |        |           |   |   |
| 7                                                           |          | Float Run                         | PLN0000532020   | Fresh                 | Entity           | Entity Ctgry1   |                |          | Jsrsts1                   |             |        | 0000001   |   |   |
| 8                                                           |          | Float Run                         | RUN0000022020   | Fresh                 | Entity           |                 |                |          | iser2                     |             |        |           |   |   |
| 9                                                           |          | Float Run                         | RUN0000032020   | Fresh                 | Entity           | Click the       |                |          |                           |             |        |           |   |   |
| 10 🔲 Float Run RUN000042020                                 |          |                                   |                 | Fresh                 | Entity           | pus             | hbutton to     | 4        | iser2                     |             |        |           |   |   |
|                                                             |          | 4                                 |                 |                       |                  | force           | eclose the     |          |                           |             |        |           |   |   |
| ·                                                           |          |                                   |                 |                       | Force Clos       |                 |                |          |                           |             |        |           |   | _ |
|                                                             |          |                                   |                 |                       | Force clos       | C               |                |          |                           |             |        |           |   |   |
|                                                             |          |                                   |                 |                       |                  |                 |                |          |                           |             |        |           |   |   |

Figure 2.14Managing Float Plan and Run

# 2.7 FLOAT RESULTS

This activity allows the user to review the float results where the Optimized Results can be modified, recomputed and updated.

# 2.7.1 Reviewing Float Results

1. Select the **Review Float Results** activity under the Float Management business component. **The Review Float Results** page appears. *See Figure 2.15.* 

| 1 | r 🔳                | Rev                   | iew Float Results     |                   |                |             |                           |         | RAMCO OU-ramco ro      | e 🔻 X\$ 🔒                  | ₽ € ?              | 6   |
|---|--------------------|-----------------------|-----------------------|-------------------|----------------|-------------|---------------------------|---------|------------------------|----------------------------|--------------------|-----|
|   |                    | Flo                   | oat Run # All         |                   | Go             |             |                           |         |                        |                            |                    |     |
|   | Ref. Flo<br>Proces | at Plan #<br>ssed Dat | # / Rev #<br>E & Time | nter Run # / Floa | Float Type All | ▼           | Plan Run Date<br>Category |         | •                      | Jser Status US<br>Status   | 2 💌                |     |
| F | oat Co             | omputa                | tion & Optimizat      | ype / Category    |                |             |                           |         |                        |                            |                    |     |
|   | •                  |                       | 1 - 1/1 🅨 🗰 🕇         | - 🗆 🛪 🍸 🏹         | 1              | - 人 血 🗟 🗹 🖂 | 🖹 × C 🗙 🖡                 | 🗯 💷 科 % | All                    | <ul> <li>Search</li> </ul> | Q                  | ξ   |
|   | #                  |                       | Part Planning Group   |                   | Part #         | Revision #  | Current Float Qty.        |         | Modified Float<br>Qty. | Optimized Float            | t (Service Level & | k C |
|   | 1                  |                       |                       |                   |                |             |                           |         | 9.00                   |                            |                    |     |
|   | 2                  |                       |                       |                   |                |             |                           |         |                        |                            |                    |     |
|   |                    |                       |                       |                   |                |             |                           |         |                        |                            |                    |     |
|   |                    |                       |                       |                   |                |             |                           |         |                        |                            |                    |     |
|   |                    |                       |                       |                   |                |             |                           |         |                        |                            |                    |     |
|   |                    |                       |                       |                   |                |             |                           |         |                        |                            |                    |     |
|   |                    |                       |                       |                   |                |             |                           |         |                        |                            |                    |     |
|   |                    |                       |                       |                   |                |             |                           |         |                        |                            |                    |     |
|   |                    |                       |                       |                   |                |             |                           |         |                        |                            |                    |     |
|   |                    |                       |                       |                   |                |             |                           |         |                        |                            |                    |     |
|   |                    |                       |                       |                   |                |             |                           |         |                        |                            |                    |     |
|   |                    |                       | 4                     |                   |                |             |                           |         |                        |                            | 1                  | •   |
|   |                    |                       |                       |                   |                |             |                           |         |                        |                            |                    |     |

Figure 2.15 Reviewing Float Results

- 2. Enter the Float Run #and click the Go pushbutton.
- 3. The **Ref. Float Plan #, Float Type, Plan Run Date, User Status, Processed Date & Time, Planned by, Category, Status** are retrieved that is saved against the Run #.
- Select the <u>Float Computation & Optimization</u> tab to view and modify the values computed by the Float Engine for the Part #/ Part Planning Group.
- 5. Select the **Float Input Parameters** tab to record the Float Input Parameters.

# **Float Computation and Optimization**

This tab enables to view and modify the values computed by the Float Engine for the Part #/ Part Planning Group.

- 6. Enter the Modified Float Qty., Optimized Float, Float for Unscheduled Demand and Float for Scheduled Demand.
- 7. Enter the **Optimized Unscheduled Demand**, **Optimized Scheduled Demand**, **Forecasted Unscheduled Demand** and **Forecasted Scheduled Demand**.

# **Float Input Parameters**

This tab enables to record the Float Input Parameters. See Figure 2.16.

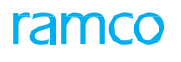

| Revi      | ew Float Results                     |                                                                                                    |                                                                                                    |                                                                                                    | RAMCO OU-ra                                                                                                    | amco role 🔻 🕫 🖨 🗲                                                                                                    | ? 🗔                                                                                                    |
|-----------|--------------------------------------|----------------------------------------------------------------------------------------------------|----------------------------------------------------------------------------------------------------|----------------------------------------------------------------------------------------------------|----------------------------------------------------------------------------------------------------|----------------------------------------------------------------------------------------------------|----------------------------------------------------------------------------------------------------|
| Flo       | at Run # All                         | Go                                                                                                    |                                                                                                    |                                                                                                    |                                                                                                    |                                                                                                    |                                                                                                    |
| at Plan # | / Rev #                              | Float Type All                                                                                                    | -                                                                                                    | Plan Run Date                                                                                                    |                                                                                                    | User Status US 2                                                                                                    | •                                                                                                    |
| ssed Date | e & Time                             | Planned By                                                                                                    |                                                                                                    | Category                                                                                                    | <b>•</b>                                                                                                    | Status                                                                                                    |                                                                                                    |
| mputatio  | n & Optimization Float Input Parame  | ters                                                                                                    |                                                                                                    |                                                                                                    |                                                                                                    |                                                                                                    |                                                                                                    |
| Found     | no rows to display!!! 🕨 🕨 🕇 🗖 🗇      | » <b>T</b> X                                                                                                    |                                                                                                    | ) ו C 🗙 🖡 🗰 💷                                                                                                    | t¥ % All                                                                                                    | <ul> <li>Search</li> </ul>                                                                                                    | Q                                                                                                    |
|           | Part Planning Group                  | Part #                                                                                                    | Scheduled Demand Histor                                                                                                    | ry                                                                                                    | Unscheduled Demand H                                                                                                    | History                                                                                                    | Proj                                                                                                    |
|           |                                      |                                                                                                    |                                                                                                    |                                                                                                    |                                                                                                    |                                                                                                    |                                                                                                    |
|           |                                      |                                                                                                    |                                                                                                    |                                                                                                    |                                                                                                    |                                                                                                    |                                                                                                    |
|           |                                      |                                                                                                    |                                                                                                    |                                                                                                    |                                                                                                    |                                                                                                    |                                                                                                    |
|           |                                      |                                                                                                    |                                                                                                    |                                                                                                    |                                                                                                    |                                                                                                    |                                                                                                    |
|           |                                      |                                                                                                    |                                                                                                    |                                                                                                    |                                                                                                    |                                                                                                    |                                                                                                    |
|           |                                      |                                                                                                    |                                                                                                    |                                                                                                    |                                                                                                    |                                                                                                    |                                                                                                    |
|           |                                      |                                                                                                    |                                                                                                    |                                                                                                    |                                                                                                    |                                                                                                    |                                                                                                    |
|           |                                      |                                                                                                    |                                                                                                    |                                                                                                    |                                                                                                    |                                                                                                    |                                                                                                    |
|           |                                      |                                                                                                    |                                                                                                    |                                                                                                    |                                                                                                    |                                                                                                    |                                                                                                    |
|           |                                      |                                                                                                    |                                                                                                    |                                                                                                    |                                                                                                    |                                                                                                    |                                                                                                    |
|           |                                      |                                                                                                    |                                                                                                    |                                                                                                    |                                                                                                    |                                                                                                    | •                                                                                                    |
|           | Revi<br>Flo<br>at Plan #<br>mputatio | Review Float Results Float Run # All at Plan # / Rev # ssed Date & Time mputation & Optimization Float Input Parame Found no rows to display!!! > >> + | Review Float Results         Float Run # All         at Plan # / Rev #         seed Date & Time         Planned By         mputation & Optimization         Float Input Parameters         Found no rows to display!!!         Part Planning Group         Part Planning Group | Review Float Results         Float Run # All         at Plan # / Rev #         seed Date & Time         Planned By         mputation & Optimization         Float Input Parameters         Found no rows to display!!!         Part Planning Group         Part #         Scheduled Demand Histo | Review Float Results         Float Run # All         at Plan # / Rev #         seed Date & Time         Planned By         Category         mputation & Optimization         Float Input Parameters         Found no rows to display!!!         Part Planning Group         Part #         Scheduled Demand History | Review Float Results       RAMCO OUrz         Float Run #       All         at Plan # / Rev #       Float Type         sed Date & Time       Plan Run Date         planned By       Category         mputation & Optimization       Float Input Parameters         Found no rows to display!!!       Image: Scheduled Demand History         Part Planning Group       Part #         Scheduled Demand History       Unscheduled Demand H | RAMCO OU-rance role * X P I I Float Run # All Go         Review Float Run # All Go         All Plan Run Date User Status US 2         seed Date & Time         Plan add By         Category I I Category I I I I I I I I I I I I I I I I I I I |

#### Figure 2.15 Reviewing Float Input Parameters

- 8. Enter the Scheduled Demand History, Unscheduled Demand History, Projected Scheduled Demand and Projected Unscheduled Demand.
- 9. Click the Recompute pushbutton to recompute the float.
- 10. Click the **Reset** pushbutton to reset the float computation.
- 11. Click the **Update** tab to update the float computation. Revision # will be generated/incremented in the line level for the modified lines and the modified values will be saved against the Latest Revision.

#### To proceed, carry out the following

- 12. Click the Manage Float Plan link at the bottom of the page to manage the float forecast plan.
- 13. Click the Manage Float Run link at the bottom of the page to manage the Float Run.
- 14. Click the **View Parts Information** link at the bottom of the page to view the parts details of float plan.
- 15. Click the Upload Documents link at the bottom of the page to upload the documents for Float Forecast Plan.
- 16. Click the **View Associated Documents** link at the bottom of the page to view the associated documents for Float Forecast Plan.

# 2.7.2 Reviewing Float

This activity allows the user to perform float analysis and review for a single part in detail for a Float Run # and Entity combination. Provision to simulate float computation, update and reset is provided in this screen.

1. Select the Float Review activity under the Float Management business component. The Float Review page appears. See Figure 2.16.

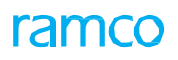

| A Float Analysis & Review                             |                      |                                |                             |           |                              |              |             |                         |                           |                      |  |
|-------------------------------------------------------|----------------------|--------------------------------|-----------------------------|-----------|------------------------------|--------------|-------------|-------------------------|---------------------------|----------------------|--|
| Float Analysis & Review (《(12)》 ] /2 (中国の) 取日中の日 (日本) |                      |                                |                             |           |                              |              |             |                         |                           |                      |  |
| Float Forecast Run#                                   | FP-78990019-4649     |                                | Entity 41004509-1           | Ŧ         | Current Float Qty. 19        |              | Revision# 2 | Process                 | sed Expected Service L    | evel 98 %            |  |
| Float Computation                                     | n & Optimization     |                                | Forecasted Float Qty. 30    | Z         | Input Parameters (Demand &   | Utilization) |             | ×                       | Input Parameters (Others) | 22                   |  |
| Parameter                                             |                      | Value                          | Remarks                     |           | Parameter                    | Value        | Remarks     |                         | Parameter                 | Value Rearks         |  |
| Demand Fore                                           | ecasted              |                                |                             | -         | Scheduled Demand             |              |             | -                       | Turn Around Time          | ^                    |  |
| Scheduled Dem                                         | and                  | 340                            | Using Guassian Distribution |           | Scheduled Removals History   | 461          |             |                         | Purchase Turn Around Time |                      |  |
| Unscheduled De                                        | emand                | 186 Using Poisson Distribution |                             |           | Scheduled Demand Plan        | 164          |             | Repair Turn Around Time |                           | Value can be set     |  |
| Eleat Quantit                                         | ×                    |                                |                             |           | Unscheduled Demand           |              |             |                         | 😑 Scrap Rate              | using slider         |  |
| Computed For S                                        | Scheduled Demand     | 20                             | Formula Based               |           | Unscheduled Removals History | 192          |             |                         | Scrap Rate                |                      |  |
| Computed For U                                        | Unscheduled Demand   | 10                             | Formula Based               |           | MTBUR                        | 1386         |             |                         | 🖃 Cost                    | _                    |  |
| Optimized( By S                                       | Service Level)       | 10 Poisson Dist                |                             |           | Aircraft Utilization         |              |             |                         | Purchase Cost             | 9481                 |  |
| for Unscheduler                                       | d Demand             |                                | P 0133011 Dist.             |           | Utilization History          | 217791       |             |                         | Repair Cost               | 3792                 |  |
| for Unscheduled                                       | d Demand             | 10                             | LP-Across Parts             | -         |                              |              | Recompute   | Re                      | set Update                |                      |  |
| Float Quantity                                        | 25                   | Deman                          | d Forecast                  | Re<br>& F | emoval History<br>Plan       | Utilizatio   | n & MTBUR   | <b>3</b> 1              | AT & Costs                | Scrap Rate           |  |
| Float Optimization                                    | Service Level & Cost |                                |                             |           |                              |              |             |                         |                           |                      |  |
| Service Level                                         | Cost                 | Float Q                        | <b>ty:</b>                  |           |                              |              |             | 2                       |                           | 22                   |  |
| 46%                                                   | 75848                |                                | 8                           | 000 -     |                              | -            |             | 0                       |                           |                      |  |
| 92%                                                   | 85329                |                                | 9                           |           |                              |              |             | Sty.                    |                           |                      |  |
| 96%                                                   | 94810                |                                | 10 2 80                     | 000       |                              |              |             | loat                    |                           |                      |  |
| 97%                                                   | 104291               |                                | 11 60                       | 000       |                              |              |             | -                       |                           |                      |  |
| 98%                                                   | 113772               |                                | 12 40                       | 000       |                              |              |             |                         |                           |                      |  |
| 99%                                                   | 123253               |                                | 13 20                       | 000       |                              |              |             | í.                      |                           |                      |  |
| 99%                                                   | 132734               |                                | 14                          |           | 0.46 0.92 0.96 0.97          | 0.98         | 0.985 0.99  |                         |                           |                      |  |
| 99%                                                   | 142215               |                                | 15                          |           | Service Level                | Service Leve |             |                         |                           |                      |  |
|                                                       |                      |                                |                             |           | Bervice Level Cost           |              |             |                         |                           |                      |  |
|                                                       |                      |                                |                             |           |                              |              |             |                         |                           | 30 Minute(s) 6.30 PM |  |

Figure 2.16 Float Analysis & review

- 2. Enter the Float Run #and specify the Entity for which the float computation and Optimization is to be performed.
- 3. In the **Input Parameters (Demand &Utilization)** section, parameter values for **Scheduled Demand, Unscheduled Demand** and **Aircraft Utilization** can be updated.
- 4. In the **Input Parameters (Others)** section, parameter values for **Turn Around Time**, **Scrap Rate** and **Cost** can be updated.
- 5. In the **Float Computation & Optimization** section, float forecasted quantity, computed and optimized values are displayed.
- 6. Click the **Recompute** pushbutton to recompute the float results.
- 7. Click the **Reset** pushbutton to reset to the previously saved values.
- 8. Click the Update pushbutton to update the modified values and recomputed the float results.
- 9. In the **Float Quantity** tab, the system displays the Float Optimization and Service Level & Cost details are displayed in table and chart format.
- 10. In the **Demand Forecast** tab, the system displays the Demand Forecasted values for the period displayed in table and chart format.
- 11. In the **Removal History & Plan** tab, the system displays the Scheduled Demand and Unscheduled Demand history & plan in table and chart format.

#### In the Utilization & MTBUR tab

- 12. The system displays the Actual and Projected Utilization for the A/C Model in table and chart format.
- 13. The system displays the MTBUR for the period in table and chart format.
- 14. In the **TAT & Costs** tab, the system displays the Turn Around Time and Costs for Purchase and repair in table and chart format.
- 15. In the **Scrap Rate** tab, the system displays the scrap rate for period in table and chart format.

# ramco

# Corporate Office and R&D Center

# RAMCOSYSTEMSLIMITED

64, Sardar Patel Road, Taramani,

Chennai–600113, India

Office: +914422354510/66534000

Fax: +914422352884

Website: www.ramco.com